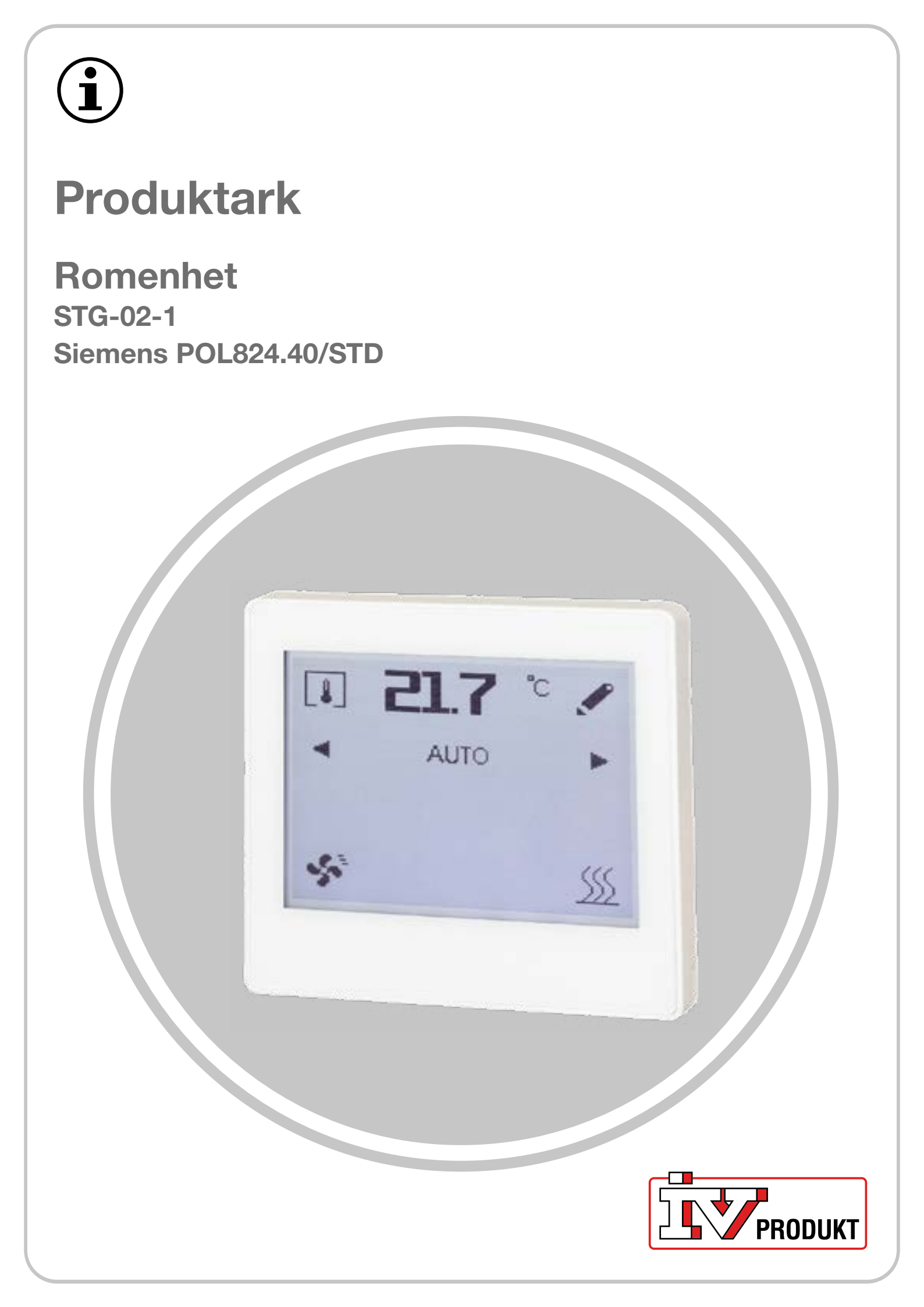

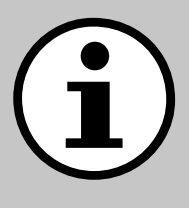

# Dokumentasjon til aggregatet ditt

- 1. Skann QR-koden eller skriv inn docs.ivprodukt. com i nettleseren din.
- 2. Skriv inn ordrenummeret ditt.
- 3. Trykk på ENTER eller klikk på Søk.
- 4. Velg ordren din.

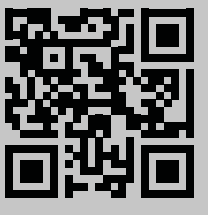

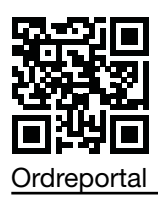

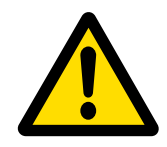

### Sikkerhet

For instruksjoner og sikkerhetsprosedyrer under bruk, se gjeldende monteringsanvisning, Bruk og vedlikehold av aggregatet og produsentens produktdokumentasjon.

Vi forbeholder oss retten til å gjøre endringer i produktet som ikke er oppdatert i dette produktarket. I tvilstilfeller gjelder produsentens informasjon.

### Reservedeler

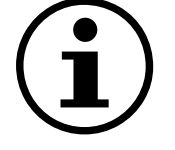

Reservedelsliste hentes på IV Produkts ordreportal. Bestill reservedeler og tilbehør hos IV Produkt. Se kontaktinformasjon på siste side. Når du tar kontakt, må du angi ordrenummer og aggregatbetegnelse fra typeskiltet, som du finner på aggregatet.

### **Generell informasjon**

Romenheten installeres i rom og brukes til å lese av temperaturen og luftfuktigheten i rommet, samt å stille inn driftsmodus for ventilasjonen i rommet.

### Tekniske data

| Romenhet                                                    | IV Produkts produktkode: STG-02-1<br>Siemens produktkode: POL824.40/STD                                                                                                  |  |  |
|-------------------------------------------------------------|----------------------------------------------------------------------------------------------------|--|--|
| Tilbehør til                                                | Siemens Climatix POL648.10                                                                                                    |  |  |
| Innebygd i romenheten                                       | 160 x 128 pixel berøringsskjerm<br>Måler for romtemperatur<br>Måler for relativ luftfuktighet                                                                            |  |  |
| Kommunikasjon                                               | Kommunikasjon mellom romenheten og Climatix skjer via intern<br>Modbus-kommunikasjon (RS485)                                                                             |  |  |
| Spenningstilførsel                                          | 24V AC/DC                                                                                                    |  |  |
| Monteringsanvisning                                         | Siemens A6V13495270 er vedlagt i romenhetens emballasje                                                                                                    |  |  |
| Kabel for kommunikasjon<br>mellom Climatix og romen-<br>het | <ul> <li>I for kommunikasjon</li> <li>Skjermet parvridd kabel:</li> <li>- kabelareal ikke mindre enn 0,75 mm² (2x2x0,75 mm²)</li> <li>- maksimal lengde 300 m</li> </ul> |  |  |
| Annet                                                       | Skjermet kommunikasjonskabel er jordet bare i tilkoblingen til aggre-<br>gatets sikringsskap                                                                             |  |  |

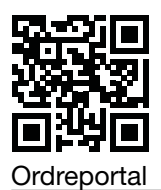

## Symboler på skjermen

### Standardsymboler for fabrikkinnstillinger

| Symboler        | Navn              | Beskrivelse                                                                                                    |  |
|-----------------|-------------------|----------------------------------------------------------------------------------------------------|--|
| <b>[</b>        | Romtemperatur     | Viser gjeldende romtemperatur (°C) med innebygd<br>måler.                                                               |  |
| 4               | Luftfuktighet     | Viser gjeldende (relativ) fuktighet (%) med innebygd<br>måler.                                                          |  |
| ()<br>()        | Luftkvalitet      | Viser luftkvalitet (ppm). Krever at luftkvalitetsmåler<br>er konfigurert i aggregatet.                                  |  |
| 1               | Innstillinger     | Brukes til å gjøre innstillinger i settpunkt-/<br>timerfunksjonen.                                                      |  |
| <b>4</b> Þ      | Venstre/høyre pil | Brukes til å bytte driftsmodus og for verdiendringer.                                                                   |  |
| AUTO            | AUTO              | Aggregatet styres i henhold til den forhåndsinnstilte<br>tidsplanen/BMS.                                                |  |
| 8               | Timer             | Timerfunksjon. Viftetrinnet for timerfunksjon er standard i Climatix.                                                   |  |
| \$ <sup>5</sup> | Driftsmodus       | Driftsindikasjon.<br>Opplyst symbol = aggregatet er i drift.<br>Slokket symbol = aggregatet er stoppet.                 |  |
| <u> </u>        | Varmedrift        | Vises når aggregat kjøres i varmesekvens<br>(varmedrift).                                                               |  |
| ¢               | Kjøledrift        | Vises når aggregat kjøres i kjølesekvens (kjøledrift).                                                                  |  |
| <b></b>         | Aktiv alarm       | Vises når Climatix har en aktiv alarm. Etter å ha<br>løst feil, tilbakestilles alarmer fra aggregatets<br>håndterminal. |  |
| A.              | Kvittert alarm    | Vises på en kvittert, men ikke tilbakestilt alarm.                                                                      |  |
| ~               | Bekreft valg      | Bekreft endringer eller nye valg.                                                                                       |  |
| 5               | Tilbakepil        | Avbryt uten endringer                                                                                                   |  |

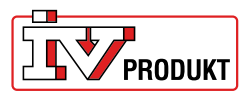

#### Symboler for utvidede funksjoner

Disse symbolene vises bare hvis funksjonene er aktivert i Climatix.

| Symboler | Navn                    | Beskrivelse                                             |
|----------|-------------------------|---------------------------------------------------------|
| ٩        | Manuell<br>driftsmodus  | Vises når aggregatet styres manuelt.                    |
| ப        | Manuell stopp           | Vises hvis aggregatet stoppes manuelt.                  |
|          | Viftetrinn 1            | Viften kjøres i henhold til viftetrinn 1-innstillingen. |
| 11       | Viftetrinn 2            | Viften kjøres i henhold til viftetrinn 2-innstillingen. |
| .autil   | Viftetrinn 3            | Viften kjøres i henhold til viftetrinn 3-innstillingen. |
| €        | Passordbeskyt-<br>telse | Vises om aggregatet er passordbeskyttet.                |

### Standardfunksjoner

#### Timerfunksjon

Når timer er aktivert, vises en penn til høyre for tidtelleren. Trykk på pennsymbolet for å:

- vise opprinnelig innstilt timertid
- starte timer på nytt igjen.

Slik angir du timertid:

- 1. Trykk på venstre/høyre pil for å bytte fra AUTO (forhåndsinnstilt tidsplan) til timer (manuelt angitt tid).
- 2. Etter 2 s åpnes innstillingssiden. Still inn tiden med venstre/høyre pil
- 3. Bekreft valget.

Hvis ingenting er bekreftet eller hvis tilbakepil brukes, går driftsmodus automatisk tilbake til AUTO.

Avbryt timerfunksjonen ved å bytte fra timer til AUTO.

#### Settpunktforskyvning av temperatur

- 1. Trykk på pennen til venstre for temperaturangivelsen.
- 2. Trykk på venstre/høyre pil for å justere settpunktverdi (+3/-3°C) for temperaturen.
- 3. Bekreft valget.

Hvis ingenting er bekreftet eller hvis tilbakepil brukes, lagres ikke endringen. Automatisk tilbakestilling av settpunktforskyvning etter valgt tid er valgt i Climatix.

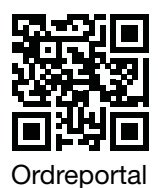

### Vis romtemperatur, luftfuktighet og luftkvalitet

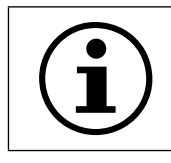

Måler for luftkvalitet er ikke innebygd i romenheten og kan bare vises hvis luftkvalitetsmåleren er konfigurert i aggregatet.

1. Trykk på romtemperatur for å endre visningsmodus.

#### Passordbeskyttelse

Romenheten er beskyttet med et tresifret passord. Slik skriver du inn passord:

- 1. Trykk på ikonet for passordbeskyttelse.
- 2. Trykk venstre/høyre pil for å skrive inn passordet.
- 3. Trykk på symbolet igjen for å bekrefte.

### Utvidede funksjoner

#### Manuell drift

- 1. Aktiver funksjonen i Climatix.
- 2. Trykk på venstre/høyre pil for å bytte fra AUTO til manuell driftsmodus. Aggregatet kan styres manuelt til: Stopp, viftetrinn 1, viftetrinn 2 eller viftetrinn 3.
- 3. Etter 2 s åpnes innstillingssiden. Still inn viftetrinn med venstre/høyre pil
- 4. Bekreft valget.

Hvis ingenting bekreftes eller hvis tilbakepil brukes, går driftsmodus automatisk tilbake til AUTO.

### Velg viftetrinn i timerfunksjonen

- 1. Aktiver funksjonen i Climatix.
- 2. Trykk på venstre/høyre pil for å bytte fra AUTO til timer funksjonen.
- 3. Etter 2 s åpnes innstillingssiden. Still inn timer tid og viftetrinn medvenstre/høyre pil.
- 4. Bekreft valget.

Hvis ingenting bekreftes eller hvis tilbakepil brukes, går driftsmodus automatisk tilbake til AUTO.

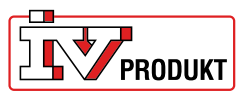

### Tilkobling

#### Visning ved etablert kommunikasjon

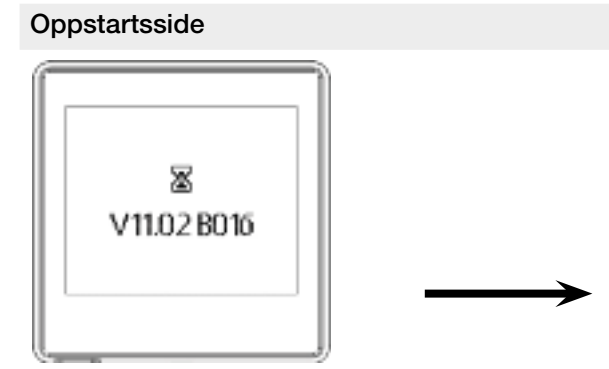

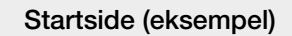

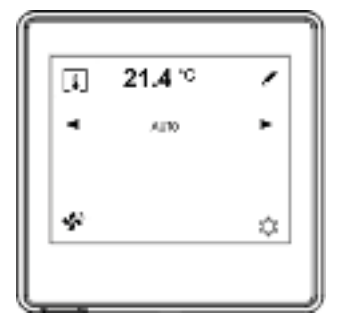

#### Vis i tilfelle kommunikasjonsfeil

Oppstartsside i tilfelle kommunikasjonsfeil

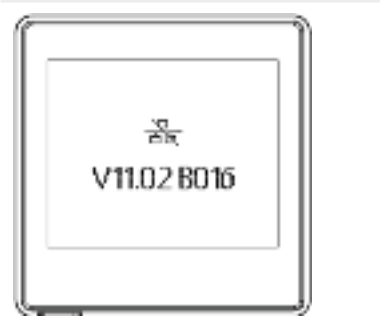

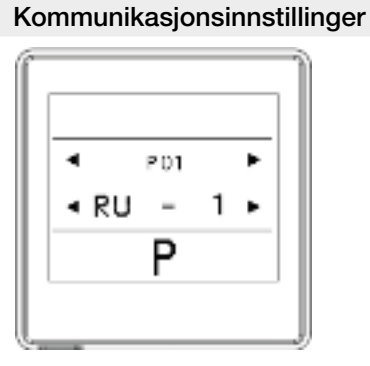

Ved kommunikasjonsfeil:

- 1. Trykk på skjermen for å komme til kommunikasjonsinnstillingene.
- 2. Kontroller innstillingene mot fabrikkinnstillingene i tabellen nedenfor.
- 3. Hvis innstillingene samsvarer med fabrikkinnstillingene, må du kontrollere tilkoblingen til kommunikasjonskabelen.

#### Fabrikkinnstillinger

Ingen ekstra innstillinger trenger å gjøres for å kommunisere med Climatix hvis fabrikkinnstillingene brukes.

| Parameter | Beskrivelse          | Fabrikkinnstilling | Område                                          |
|-----------|----------------------|--------------------|-------------------------------------------------|
| P01       | Romenhet 1,2,3, osv. | 1                  | 1—31                                            |
| P02       | Baudrate             | 2                  | 1 = 9600<br>2 = 19200<br>3 = 38400<br>4 = 57600 |
| P03       | Paritet              | Jevn               | Jevn<br>Ujevn<br>Ingen                          |
| P04       | Terminering          | Ja                 | Ja<br>Nei                                       |
| P05       | -                    | -                  | -                                               |
| P06       | -                    | -                  | -                                               |
| P07       | Omstart              | Nei                | Ja<br>Nei                                       |

### Ta gjerne kontakt med oss

IV Produkt AB, Sjöuddevägen 7, S-350 43 VÄXJÖ +46 470 – 75 88 00 www.ivprodukt.se, www.ivprodukt.com www.ivprodukt.no, www.ivprodukt.dk, www.ivprodukt.de

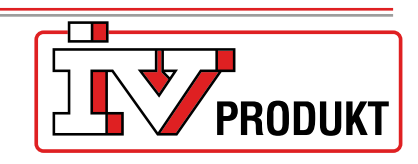

#### Support:

Styring: Service: Reservedeler: DU/Dokumentasjon: +46 470 – 75 89 00, styr@ivprodukt.se +46 470 – 75 89 99, service@ivprodukt.se +46 470 – 75 86 00, reservdelar@ivprodukt.se +46 470 – 75 88 00, du@ivprodukt.se

Ver 00\_no\_2025-02-19